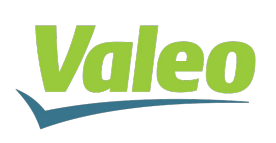

# 1.Gen 6 2MP BrR camera Quick Start Guide

# **2.** Version 1.0, September 2022

Thank you for choosing this Valeo product. Follow these instructions for plug-and-play operation. In case of technical difficulties or questions, or if you require information on other Valeo products, do not hesitate to us at <u>cda.valeo-mobilitykits.mailbox@valeo.com</u>. Please read the manual included on the USB pen drive.

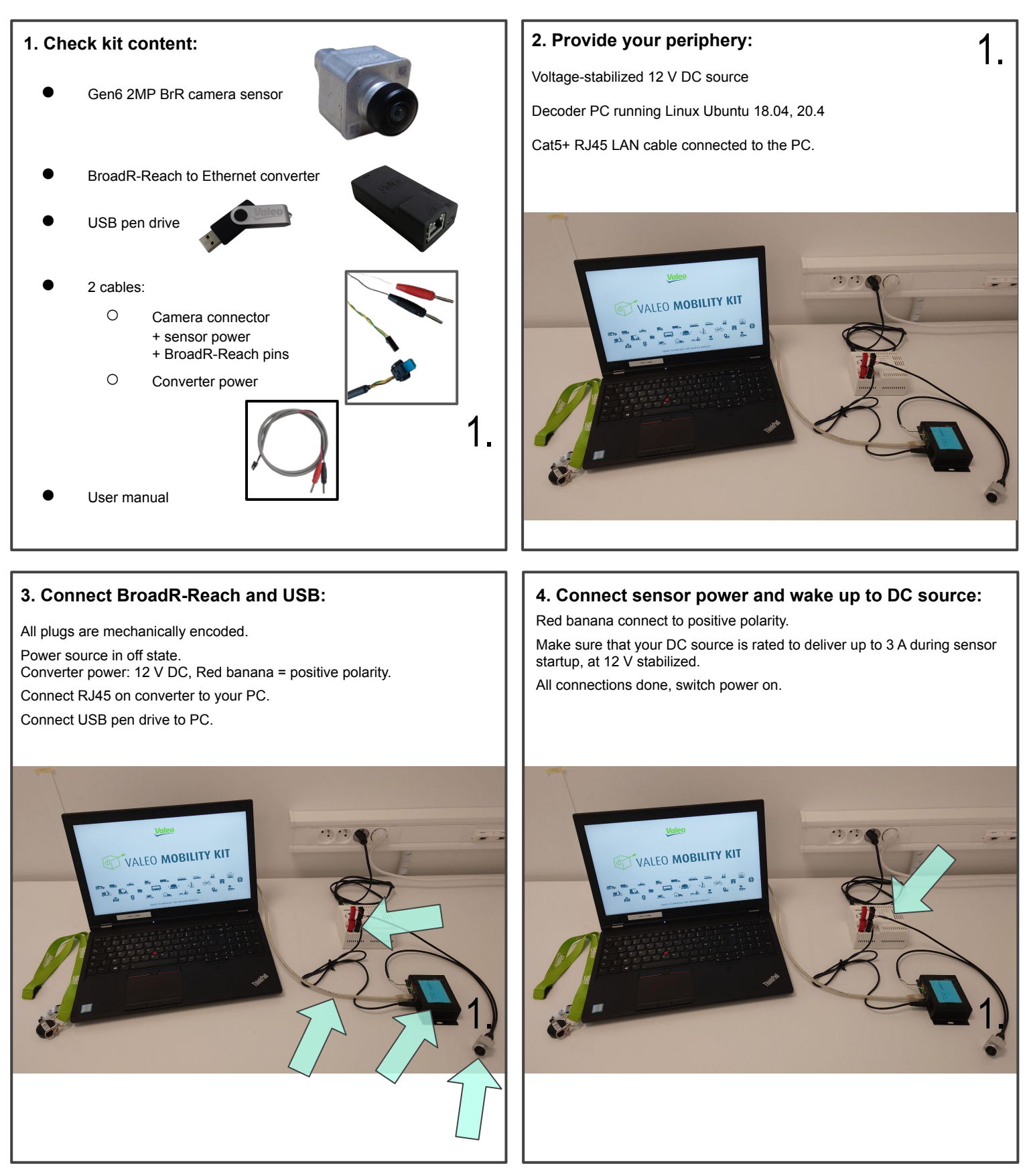

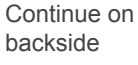

# 5. Start tool viewer:

The following is an exemplary Wireshark screenshot, showing nominal traffic from the camera:

| Activities 📕 Wireshark 🕶                                   |                                   |                                                                     | mar. 17:28 •        |
|------------------------------------------------------------|-----------------------------------|---------------------------------------------------------------------|---------------------|
|                                                            |                                   |                                                                     | Capturing from eno1 |
| File Edit View Go Capture Analyze                          | Statistics Telephony Wireless To  | ols <u>H</u> elp                                                    |                     |
| 💻 🛛 🗖 💆 💿 📩 🗙 🏹                                            | ۹ 🗰 🖷 著 🛓 📃                       | 🔲 Q Q Q 🎛                                                           |                     |
| Apply a display filter <ctrl-></ctrl->                     |                                   |                                                                     |                     |
| No. Time Source                                            | Destination Protoc                | ol Lengthinfo                                                       |                     |
| 37036 276.216764324 0.0.0.0                                | 172.16.0.5 UDP                    | 60 15120 - 15120 Len=16                                             |                     |
| 37038 276.236606828 0.0.0.0                                | 172.16.0.5 UDP                    | 1112 15120 - 15120 Len=1040                                         |                     |
| 37839 276.237197468 0.0.0.0<br>37040 276.237197633 0.0.0.0 | 172.16.0.5 RTCP<br>172.16.0.5 UDP | 126 Sender Report Source description<br>1496 15120 - 15120 Len=1454 | [Malformed Packet]  |
| 37841 276.237197786 8.8.8.8                                | 172.16.0.5 UDP                    | 1496 15120 - 15120 Len=1454                                         |                     |
| 37843 276.238918977 0.0.0.0                                | 172.16.0.5 UDP                    | 1491 15120 - 15120 Len=1449                                         |                     |
| 37844 276.238919136 0.0.0.0<br>37845 276 238919214 0.0.0   | 172.16.0.5 UDP<br>172.16.0.5 UDP  | 1496 15120 - 15120 Len=1454<br>746 15120 - 15120 Len=784            |                     |
| 37846 276.238823988 0.0.0.0                                | 172.16.0.5 UDP                    | 1496 15120 - 15120 Len=1454                                         |                     |
| 37847 276.238824139 8.0.0.8                                | 172.16.0.5 UDP                    | 1496 15120 - 15120 Len=1454<br>895 15120 - 15120 Len=853            |                     |
| 37849 276.239336919 8.0.0.8                                | 172.16.0.5 RTCP<br>172.16.0.5 HDP | 126 Sender Report Source description<br>1496 15120 - 15120 Len=1454 | [Malformed Packet]  |
| (A) 37851 276.239921873 8.0.0.0                            | 172.16.0.5 UDP                    | 1495 15120 - 15120 Len=1454                                         |                     |
| 37853 276.239922886 8.0.8.8                                | 1/2.16.0.5 UDP<br>172.16.0.5 UDP  | 994 15120 - 15120 Len=952<br>1491 15120 - 15120 Len=1449            |                     |
| 37854 276.248504887 8.0.0.8                                | 172.16.0.5 UDP                    | 1496 15120 - 15120 Len=1454<br>964 15120 - 15120 Len=1922           |                     |
| 37856 276.241107429 0.0.0.0                                | 172.16.0.5 RTCP                   | 126 Sender Report Source description                                | [Malformed Packet]  |
| 37857 276.241107565 8.0.0.0                                | 172.16.0.5 UDP                    | 1496 15120 - 15120 Len=1454                                         |                     |
| Frame 1: 60 bytes on wire (480 bits                        | , 60 bytes captured (480 bits)    | on interface 0                                                      |                     |
| Precision Time Protocol (IEEE1588)                         | (18:/0:81:38:20:08), DST: LLDP_   | Multicast (w1:80:c2:00:00:00)                                       |                     |
|                                                            |                                   |                                                                     |                     |
|                                                            |                                   |                                                                     |                     |
|                                                            |                                   |                                                                     |                     |
|                                                            |                                   |                                                                     |                     |
|                                                            |                                   |                                                                     |                     |
|                                                            |                                   |                                                                     |                     |
|                                                            |                                   |                                                                     |                     |
| 0000 01 80 c2 00 00 0e 18 7c 81 3e 2c                      | d8 88 f7 10 02 ······  ·>, ··     |                                                                     |                     |
| 0010 00 2c 00 00 02 08 00 00 00 00 00 00 00 00 00 00 00 00 | 00 00 00 00 00 ,                  |                                                                     |                     |
| 0030 00 00 00 00 00 00 00 00 00 00 00                      | 00                                |                                                                     |                     |
|                                                            |                                   |                                                                     |                     |
|                                                            |                                   |                                                                     |                     |
|                                                            |                                   |                                                                     |                     |
|                                                            |                                   |                                                                     |                     |
|                                                            |                                   |                                                                     |                     |

Configure the ethernet adapter with this IP address and netmask : - 172.16.0.5

255.255.255.0

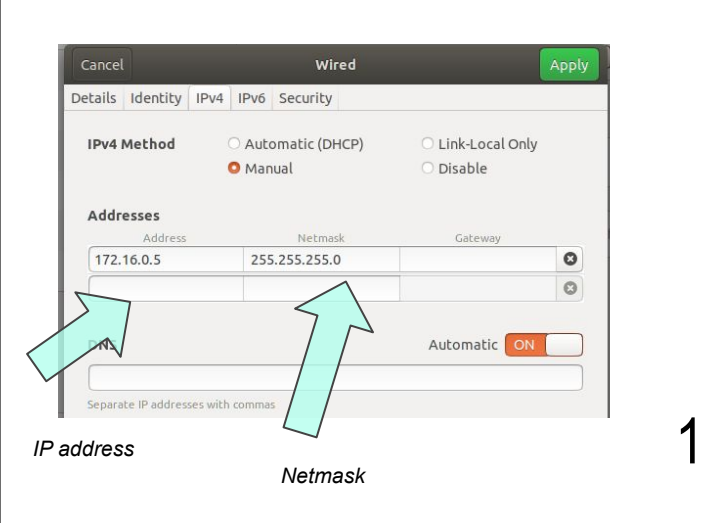

#### 6. Start the camera:

In order to stream the camera, you can choose one of following options:

+ Using the configuration tool, you can start the camera by following these steps:

Open the configuration tool.

Click on drop box "set View", select a view

Click on button "start" to put the camera in streaming mode Click on button "preview" to see the quick view of the camera.

#### + run python example scripts

run: python3 test\_app\_br.py

| ommon  | Settings A  | dvance Settin | ngs Writ | e to NVM |       |    |         |     |   |          |                |
|--------|-------------|---------------|----------|----------|-------|----|---------|-----|---|----------|----------------|
| Cam_ID | Cam_IP      | Ack Status    | Start    | Stop     | set V | ew | Preview | FPS | 5 | BitRate  | read intrinsic |
| 0      | 10.131.0.44 | ACKED         | Start    | Stop     | view  | -  | Preview | ch  | * | change   | read           |
|        | 0.0.0.0     | NO ACK        | Start    | Stop     | view  | •  | Preview | ch  | ٠ | change 🔻 | read           |
|        | 0.0.0.0     | NO ACK        | Start    | Stop     | view  | -  | Preview | ch  | - | change 🝷 | read           |
|        | 0.0.0.0     | NO ACK        | Start    | Stop     | view  | *  | Preview | ch  | Ŧ | change • | read           |

# 7. Final state:

Read the entire manual. The viewer provides an image of 1620 x 1280 at 30 fps.

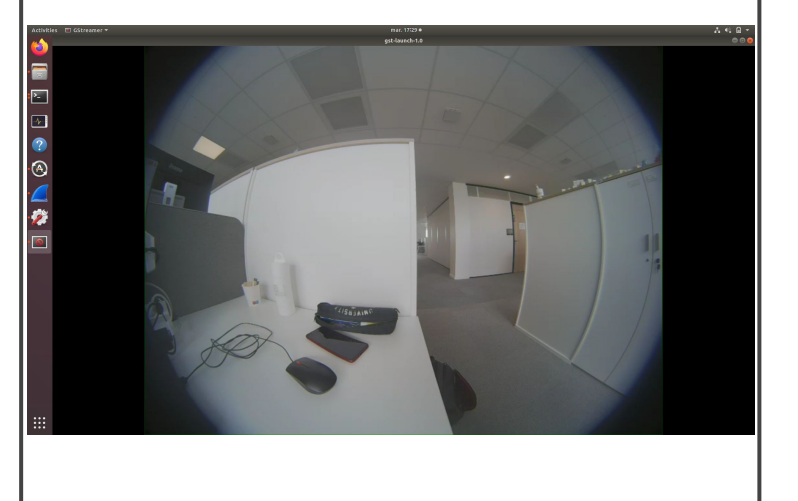

# 8. Get back to us:

.

Check www.valeo.com/en/valeo-mobility-kit/ for updates and new kits.

We are happy to receive your feedback and support your technical questions.

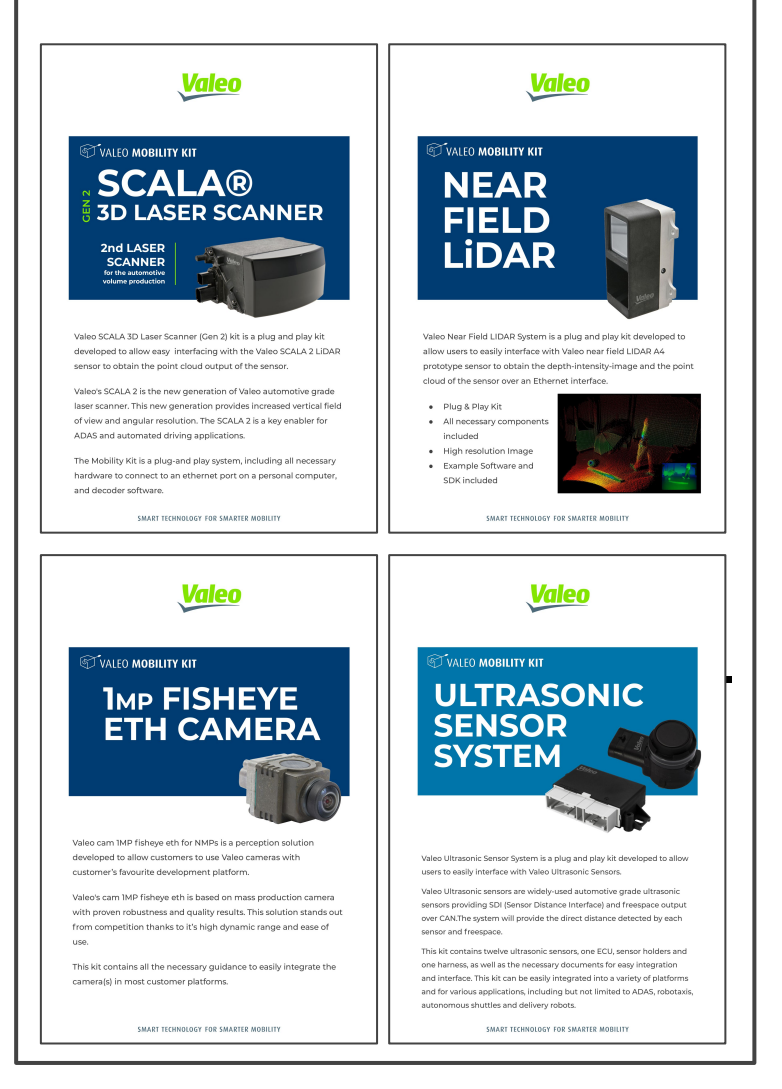

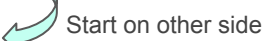